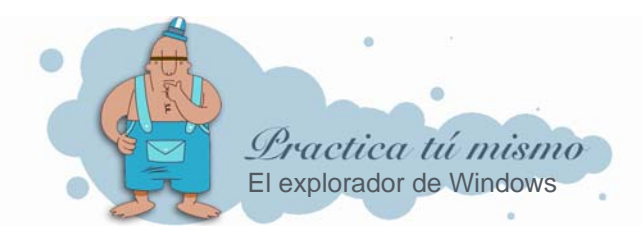

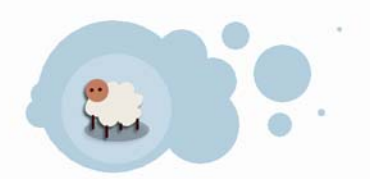

## ABRIR EL EXPLORADOR DE WINDOWS

• Primero haz clic con el botón derecho del ratón sobre el botón **Inicio** y pincha en la opción **Explorar**.

| Abrir                                                   |
|---------------------------------------------------------|
| Explorar                                                |
| Buscar<br>Propiedades                                   |
| Abrir todos los usuarios<br>Explorar todos los usuarios |

En la parte izquierda de la ventana del explorador, verás el árbol de carpetas de tu ordenador.

## EXPLORAR EL EQUIPO

Por ejemplo, para esconder el contenido de **Mi PC**, sólo tienes que pinchar en su signo menos (-).

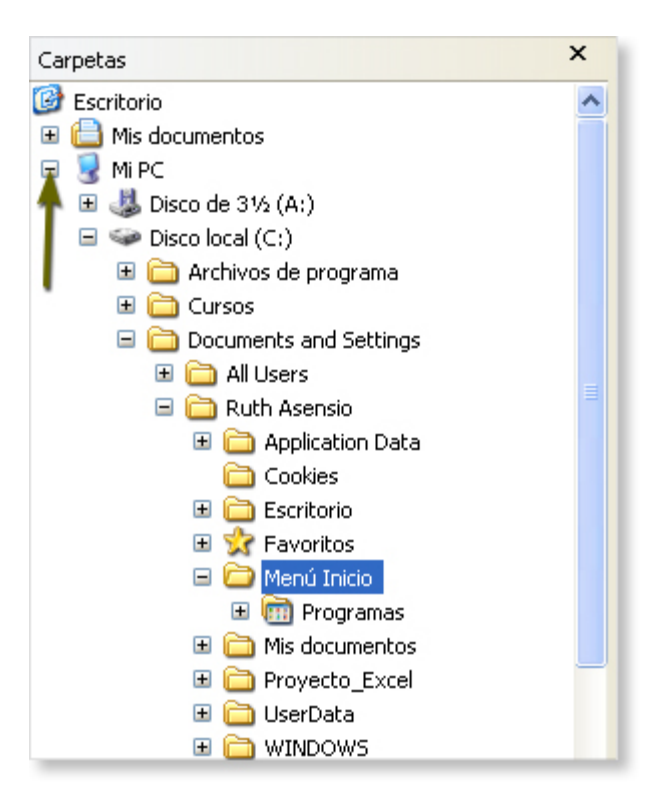

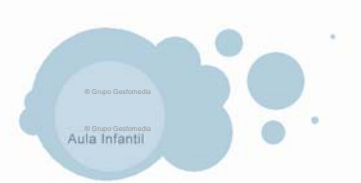

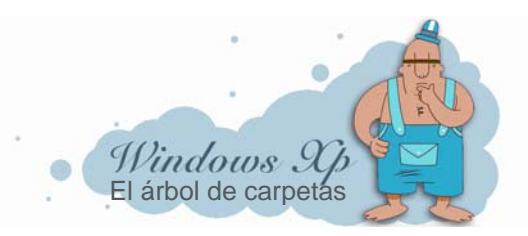

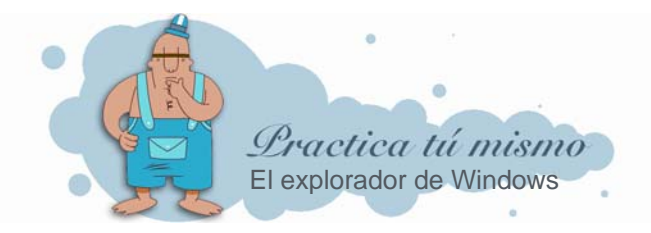

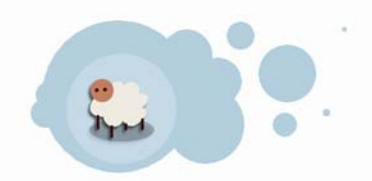

Observa cómo se encoge casi todo el árbol de carpetas.

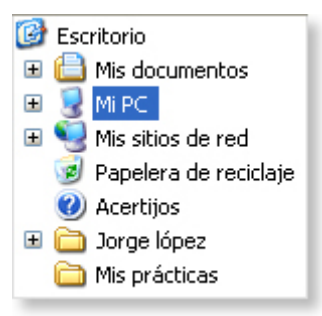

También puedes ver el contenido de la parte que quieras.

• Haz clic en el signo más (+) de la carpeta con tu nombre.

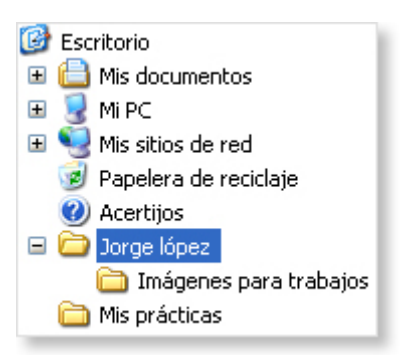

Prueba a mostrar u ocultar las partes que quieras de tu ordenador.

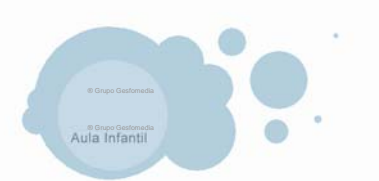

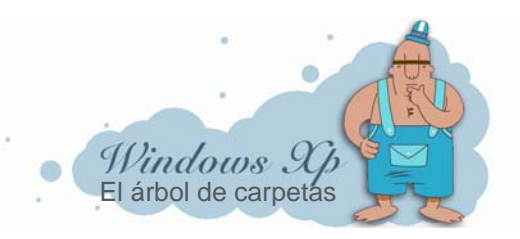